# Member Verification & Claim Status Portal

### How to Register

1. Access the Member Verification & Claim Status portal at the following web address: <u>https://www.ahfwebapplication.org/MemberEligibility/</u>

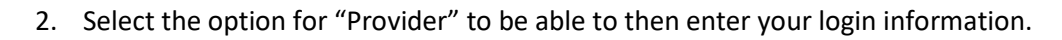

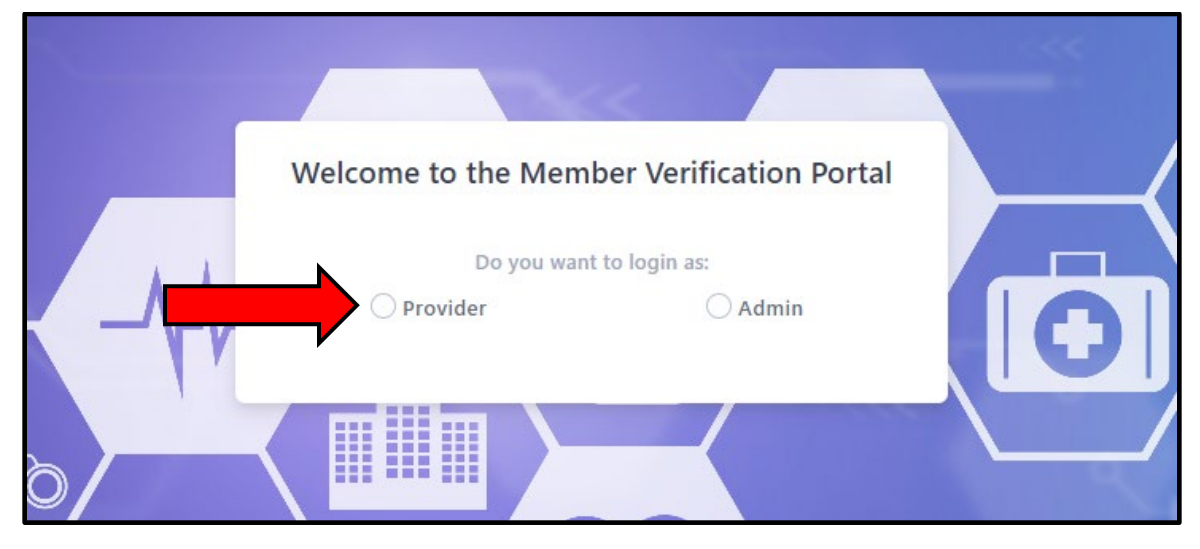

3. If you are a new user you will need to click on "Register as a new user" at the bottom of the dialog box.

| Welcome to the Member Verification Portal    |                       |
|----------------------------------------------|-----------------------|
| Do you want to login as:                     |                       |
| • Provider O Admin                           |                       |
| Please enter your details:                   |                       |
| Email*                                       |                       |
|                                              |                       |
| Password*                                    |                       |
|                                              |                       |
| Remember me?                                 |                       |
|                                              |                       |
| Log in                                       | and the second second |
| Register as a new user Forgot your password? |                       |
|                                              |                       |

4. Fill out all the fields and select "Register" at the bottom of the dialogue box. When registering please be sure to use your business/organization email address and **NOT** your personal email address.

| Ose the                                        | form below to create a new account                                 |  |
|------------------------------------------------|--------------------------------------------------------------------|--|
| Email*                                         |                                                                    |  |
| Enter email                                    |                                                                    |  |
| Password*                                      |                                                                    |  |
| Enter password                                 | d                                                                  |  |
| The password sl<br>with lower case,<br>symbols | hould be minimum of 8 characters<br>upper case, digits and special |  |
| Confirm password                               | *                                                                  |  |
| Confirm passw                                  | vord                                                               |  |
| First Name*                                    |                                                                    |  |
| Enter first nam                                | ie                                                                 |  |
| Last Name <sup>*</sup>                         |                                                                    |  |
| Enter last name                                | e                                                                  |  |
| Provider Billing Ta                            | ix ID*                                                             |  |
| NNN-NN-NN                                      | NN                                                                 |  |
| Entity/Business Na                             | ame*                                                               |  |
| Entity or Busin                                | ess Name                                                           |  |
|                                                | Register                                                           |  |
| Alroa                                          | du registered? Click to login                                      |  |

Your application will be reviewed by our Provider Relations department and approval or denial should be received in 24-48 hours.

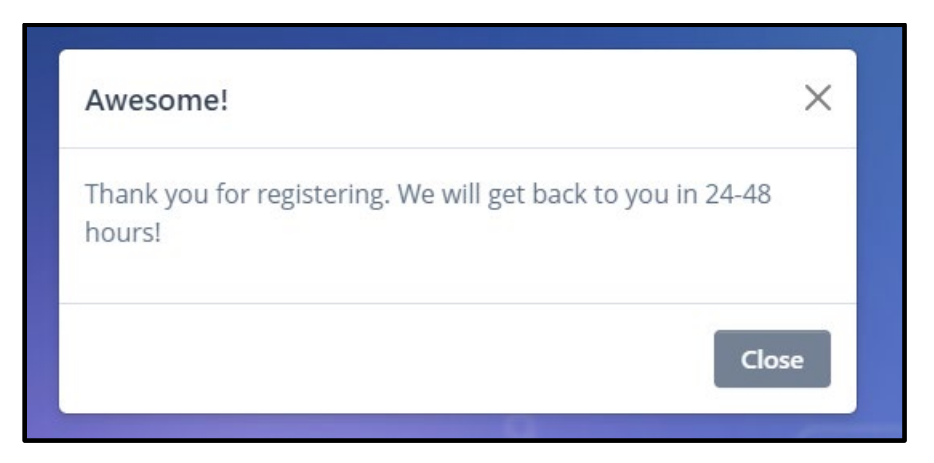

5. Once you are approved you should receive an email that looks similar to this:

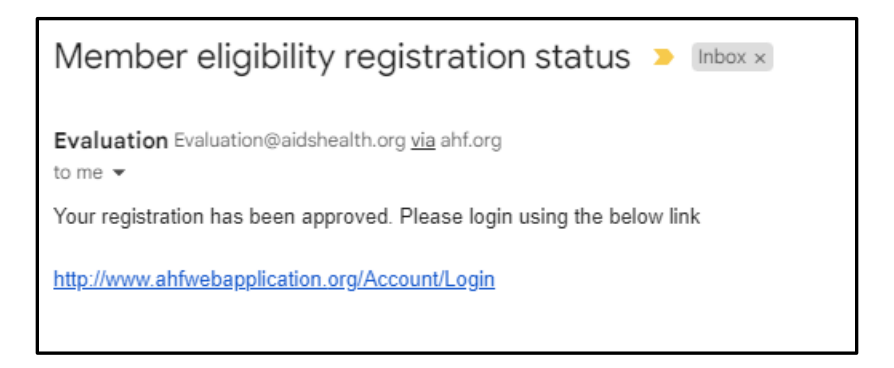

Click on the link. You will be directed to the log in screen and you can enter the login information you created.

## **Sidebar Navigation Options**

Once you log in you will see the following options on the left-hand sidebar menu:

- 1. <u>Dashboard</u>
  - Member Eligibility Search Used for searching eligibility for individual members.
  - Claim Status Search Used for searching for individual or groups of claims records.

#### 2. <u>Provider Resources</u>

- **eQ Health Authorization Portal** To be used if you need to request or check status on an authorization request. You will need to create an account to log in.
- Echo Provider Portal My claim status is paid, where is my payment and remittance advice? You will need to create an account or log in to be able to obtain more information on your payment.

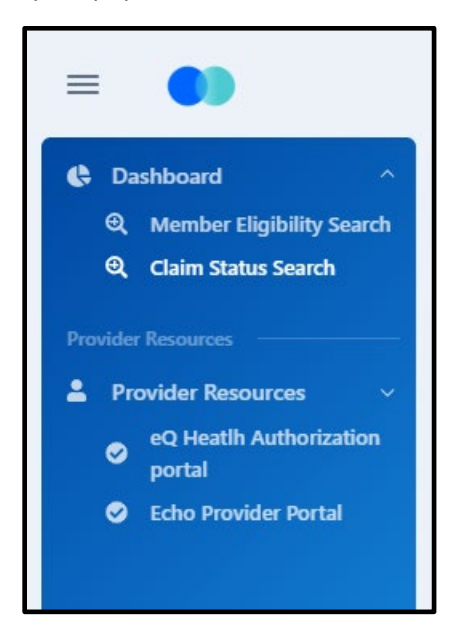

# Member Eligibility Search

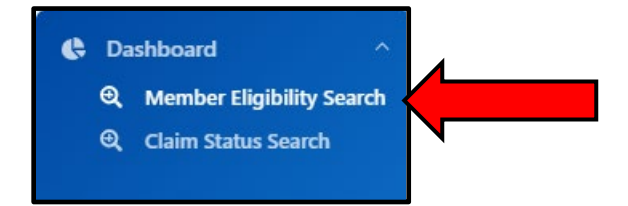

When searching for member eligibility there are two sets of criteria that can be used to return a successful search. Both sets of criteria must include using an <u>Enrollee Date of Service (DOS)</u>.

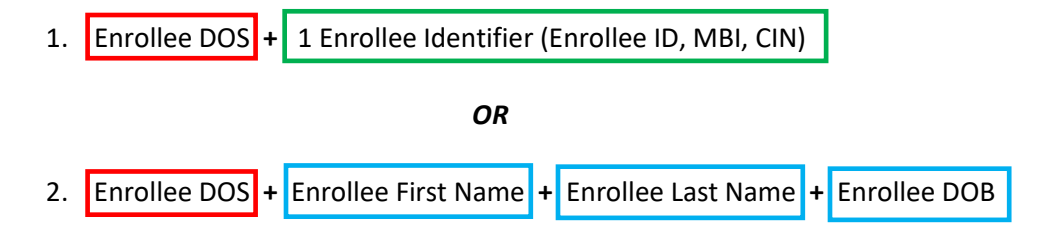

\*Any search that includes incorrect information will not return a successful search. Please double check that all information is correct.

| Enrollee ID:        | Enrollee ID(HS ID) | Enrollee DOS:*       | mm/dd/yyyy          |  |  |  |  |
|---------------------|--------------------|----------------------|---------------------|--|--|--|--|
| Enrollee MBI:       | Enrollee MBI       | Enrollee CIN:        | Enrollee CIN        |  |  |  |  |
| Enrollee Last Name: | Enrollee Last Name | Enrollee First Name: | Enrollee Frist Name |  |  |  |  |
| Enrollee DOB:       | mm/dd/yyyy         |                      |                     |  |  |  |  |
| Search Reset        |                    |                      |                     |  |  |  |  |

# **Claims Status Search**

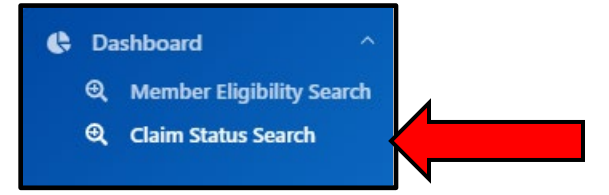

When searching for claims status there are multiple sets of criteria that can be used to return a successful search. Any set of search criteria must include a <u>Billing Tax ID</u>, <u>Date of Service (DOS)</u> <u>Start Date</u> and <u>Date of Service (DOS) End Date</u>.

When searching for a particular enrollee there are two types of minimum search criteria that can be used:

Billing Tax ID + DOS Start Date + DOS End Date + 1 Enrollee Identifier (Enrollee ID, MBI, CIN)
OR
Billing Tax ID + DOS Start Date + DOS End Date + Enrollee First Name + Enrollee Last Name + Enrollee DOB

(Claim Number, Claim Type and Bill Charge Amount can be used to narrow a search)

+

\*Any search that includes incorrect information will not return a successful search. Please double check that all information is correct.

| Enrollee ID:                 | Enrollee ID(HS ID) | Claim Number:              | Claim Number            |
|------------------------------|--------------------|----------------------------|-------------------------|
| Enrollee Last Name:          | Enrollee Last Name | Enrollee First Name:       | Enrollee Frist Name     |
| Enrollee Date of Birth:      | mm/dd/yyyy         | Billing Tax ID:*           | Provider Billing Tax ID |
| Enrollee MBI:                | Enrollee MBI       | Enrollee CIN:              | Enrollee CIN            |
| Date of Service Start Date:* | mm/dd/yyyy         | Date of Service End Date:* | mm/dd/yyyy              |
| Claim Type:                  | Claim Type         | Bill Charge Amount:        | Bill charge amount      |
| Search Reset                 |                    |                            |                         |